//hyu.wiki/%EB%AC%B4%EC%84%A0%EB%9E%9C

### 무선랜

대학 정보통신처에서 운영하는 시설 인프라. 기기별 설정 등 관련 내용은 공식 홈페이지 참조

• <u>http://hyuwlan.hanyang.ac.kr/</u>

### 목차

- <u>1 사용방법</u>
  - <u>1.1 PC버전</u>
  - <u>1.2 아이폰 버전</u>
  - <u>1.3 안드로이드 버전</u>
- 2 글로벌 무선 인터넷 로밍 서비스 (에듀롬)

# 사용방법

• 출처 : 2021.04.07 <<u>++++ 어렵지 않아! 뉴+++ 알려주는 와이파이 사용 가이드</u>

#### PC버전

- 1. 한양대 와이파이에 접속 후 연결되는 사이트에 접속
- 2. 다운로드 파일(애니클릭) 설치
- 3. 다운로드 파일 실행
- 4. 아이디/패스워드 입력 (한양대 포털 아이디, 패스워드)

### 아이폰 버전

- 1. 와이파이 선택
- 2. 사용자 이름 한양대학교 포털 ID
- 3. 암호 한양대학교 포털 비밀번호 입력
- 4. 인증서 신뢰

#### 안드로이드 버전

- 1. 와이파이 선택
- 2. EAP 방식 PEAP
- 3. ID/비밀번호 한양대 포털 ID, 비밀번호
- 4. CA 인증서 인증 안 함
- 5. 고급 2단계 인증 GTC 선택 연결

# 글로벌 무선 인터넷 로밍 서비스 (에듀롬)

<u>에듀롬</u> 에서 확인